## SONY<sub>®</sub>

## ワイヤレススピーカーシステム

接続ガイド

# \* 4 4 0 8 0 6 0 0 1 \* (1)

©2011 Sony Corporation Printed in China

#### SRS-BTV25

Bluetooth<sup>®</sup>

#### 商標

Bluetooth<sup>®</sup>ワードマークとロゴ は、Bluetooth SIG,Inc.の所有で あり、ソニー株式会社はライセン スに基づきこのマークを使用して います。 他のトレードマークおよびトレー ド名称については個々の所有者に

ト名称については個々の所有者に 帰属するものとします。 "Xperia"は、Sony Ericsson

Mobile Communications ABの 商標または登録商標です。 その他、本書に記載されているシ ステム名、製品名は、一般に各開 発メーカーの登録商標あるいは商 標です。 Bluetooth接続により、Bluetooth搭載スマートフォンで再生する音楽を ワイヤレスで楽しめます。 一度ペアリングをすれば、次回からはBluetooth接続の操作のみでき楽を

ー度ペアリングをすれば、次回からはBluetooth接続の操作のみで音楽を 楽しめます。

ここではSony Ericsson製のXperiaシリーズのスマートフォンを例に、ペアリングとBluetooth接続の操作手順を説明します(2011年10月現在の操作手順)。

#### ご注意

本書の内容は一例であり、各メニューの名称や画面表示は、お使いの機器に より異なる場合があります。また海外メーカー製の携帯電話は、操作手順が 異なります。詳しくはお使いの機器に付属の取扱説明書をご覧ください。

#### 本体各部のなまえ

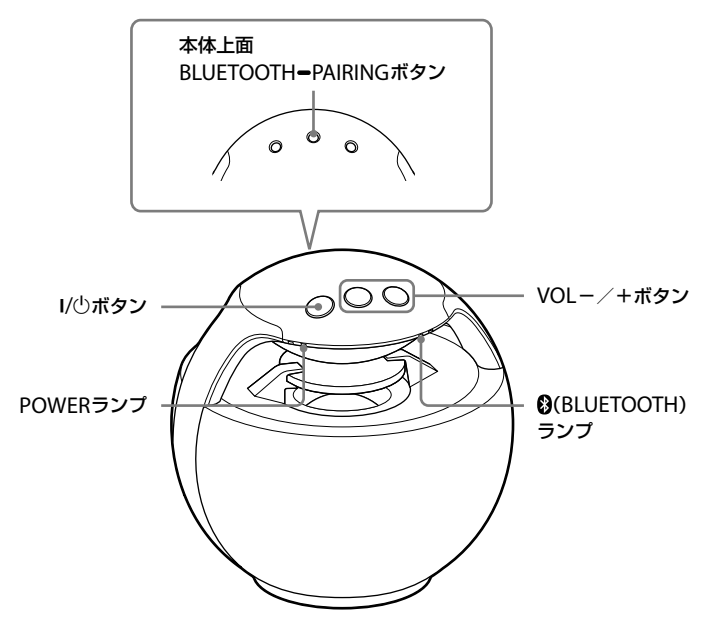

#### Bluetooth機能のランプ表示について

| 状態            | ③(BLUETOOTH)ランプ(青色) |
|---------------|---------------------|
| ペアリング中        | 早く点滅                |
| Bluetooth接続待ち | 点滅                  |
| Bluetooth接続済み | 点灯                  |

## ペアリングする

操作をはじめる前に、以下の点を ご確認ください。

 本機が電源に接続されている。
 詳しくは、別冊の取扱説明書を ご覧ください。

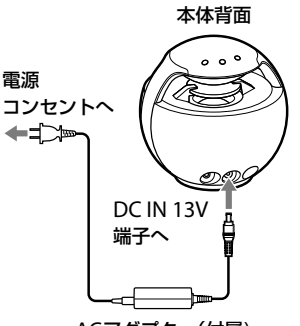

ACアダプター(付属)

接続するBluetooth搭載スマートフォンの取扱説明書を準備する。
 以下の手順は、Xperiaシリーズの

 Bluetooth搭載スマートフォンの 例です。
 1 本機のI/①ボタンを押して

**電源を入れる。** POWERランプ(緑色)が点灯 します。

2 BLUETOOTH-PAIRINGボ タンを2秒以上押し続け る。

> 本機がペアリングモードにな

#### ります。 ご注意

本機のペアリングモードは、
 約5分で解除されます。手順が完了する前に本機のペアリングモードが解除されてしまった場合は、もう一度手順2から操作を行ってください。

 Bluetooth搭載スマート フォンでホーム画面を表示 する。

#### ご注意

画面ロックがかかっている場合は、解除してから操作してください。

☆(ホーム)キー

 スマートフォン右下の (メニュー)キーを押す。

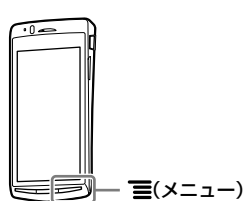

+

5 画面右下の[設定]をタップ する(画面に軽く触れてす ぐに離す)。

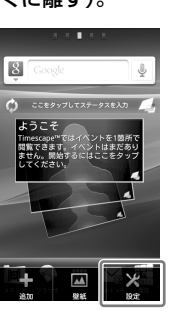

6 [無線とネットワーク]を タップする。

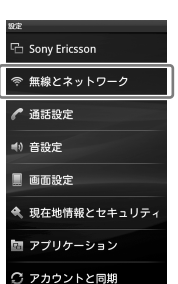

7 [Bluetooth]をタップす る。

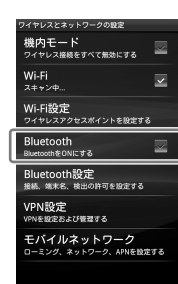

[BluetoothをONにする]と いう表示が消え、右端に チェックマークが付きます。

すでにONになっている場合は 右端にチェックマークが付い ているときは、すでに Bluetooth設定がONになっ ているので手順7は不要です。 手順8に進んでください。

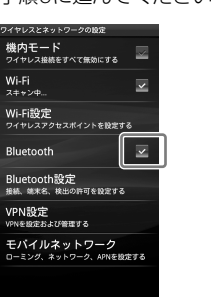

8 [Bluetooth設定]をタップ する。

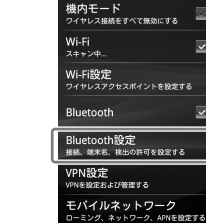

 9 [端末のスキャン]をタップ する。

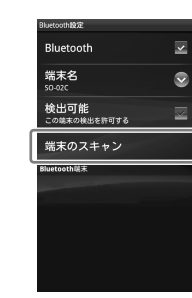

10 *Bluetooth*端末の一覧が表 示されたら、[SRS-BTV25] をタップする。

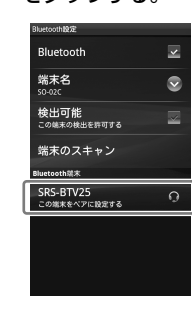

11 [SRS-BTV25へペア設定を リクエストしますか?]と 表示されたら、[ペア設定す る]をタップする。

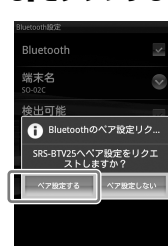

\_\_\_\_\_\_ [SRS-BTV25]に[メディアの 音声に接続]と表示されたら、 ペアリングは完了です。

| Bluetooth設定             |   |
|-------------------------|---|
| Bluetooth               | ~ |
| 端末名<br>50-02C           |   |
| 検出可能<br>この端末の検出を許可する    | × |
| 端末のスキャン                 |   |
| Bluetooth端末             |   |
| SRS-BTV25<br>メディアの音声に接続 | 0 |
|                         |   |
|                         |   |

引き続き音楽を聞くには、裏 面の「音楽を聞く」をご覧くだ さい。

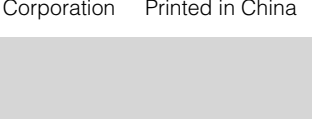

4-408-060-01(1)

## 音楽を聞く

XperiaシリーズのBluetooth搭載 スマートフォンの例です。 操作を始める前に、Bluetooth搭 載スマートフォンと本機を接続し てください。詳しくは「ペアリン グする」をご覧ください。

 Bluetooth搭載スマート フォンでホーム画面を表示 する。

#### ご注意

 ・画面ロックがかかっている場合は、解除してから操作してください。

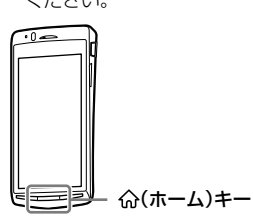

2 画面左下の[メディア]を タップする。

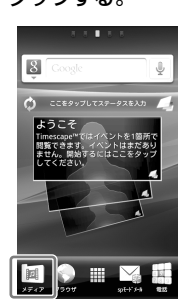

3 [ミュージック]をタップす

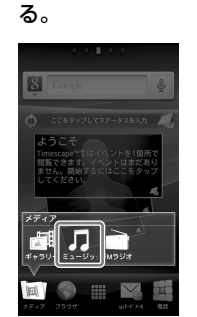

ミュージックプレーヤーの再 生画面が表示されます。

#### 4 画面上のボタンをタップし て、楽曲を再生する。

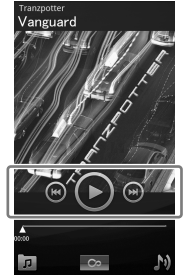

左下の回をタップすると、 アーティスト/アルバム/ト ラック/プレイリストのカテ ゴリーが表示され、楽曲を選 べます。

## 音量を調節するには

機種によっては、楽曲の再生中に、 スマートフォン本体横の音量キーを 押して音量を調節できます。 また、本機のVOL-/+ボタンでも 調節できます。

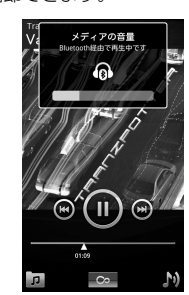

## 接続を解除する

Xperiaシリーズの*Bluetooth*搭載 スマートフォンの例です。

#### 接続を解除するには

- 1 「ペアリングする」の手順3~
   6を行う。
- 2 [Bluetooth設定]をタップ する。

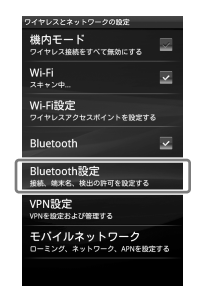

 Bluetooth端末の一覧が表示されたら、[SRS-BTV25] をタップする。

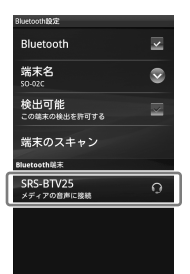

 4 [SRS-BTV25の接続を解除 します]と表示されたら、
 [OK]をタップする。

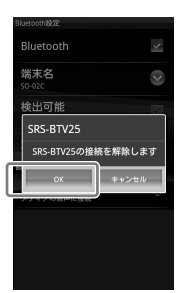

ペアリングしたまま、本機と の接続が解除されます。

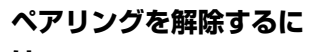

- は
- 1 「ペアリングする」の手順3~
   6を行う。
- 2 [Bluetooth設定]をタップ する。

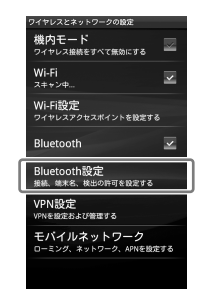

 Bluetooth端末の一覧が表示されたら、[SRS-BTV25] を長くタッチする(触れたままにする)。

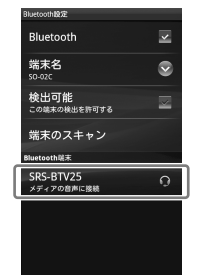

4 [切断してペアを解除]を タップする。

| Bluetooth                       | ~ |
|---------------------------------|---|
| 端末名<br>50-02C                   | > |
| SRS-BTV25                       |   |
| 接続を解除                           |   |
| 切断してペアを解除                       |   |
| オプション                           | T |
| YI12-50621-01<br>この端末をペアに設定する   |   |
| LENOVO-81CC491C<br>この端末をペアに設定する |   |
| 5004                            |   |

本機とのペアリングが解除されます。

#### すでに接続解除している場合

は [ペアを解除]と表示されます。 タップすると、本機とのペア リングが解除されます。

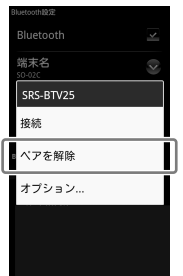